## amazon business Resetting a Password

1. On your Sign-In page, select Forgot your password?

| amazon                 |                       |
|------------------------|-----------------------|
| Sign-In                |                       |
| user1@abdemoaccount.co | om Change             |
| Password               | Forgot your password? |
|                        | ``                    |
| Sigr                   | ı-In                  |
| Keep me signed in. De  | etails 🝷              |
|                        |                       |

2. Click Continue.

| amazon                                                                                                    |                      |  |
|----------------------------------------------------------------------------------------------------|----------------------|--|
| Password assistance                                                                                                    |                      |  |
| Enter the email address or mobile phone number<br>associated with your Amazon account.                                                                                                    | r                    |  |
| Email or mobile phone number                                                                                                    |                      |  |
| user1@abdemoaccount.com                                                                                                    |                      |  |
| Continue                                                                                                    | Blue                 |  |
| Has your email or mobile number change<br>If you no longer use the email address associated with<br>Amazon account, you may contact <u>Customer Service</u> f<br>help restoring access to your account. | ed?<br>n your<br>for |  |

3. Amazon will send an email with a One Time Password (OTP) to verify your account.

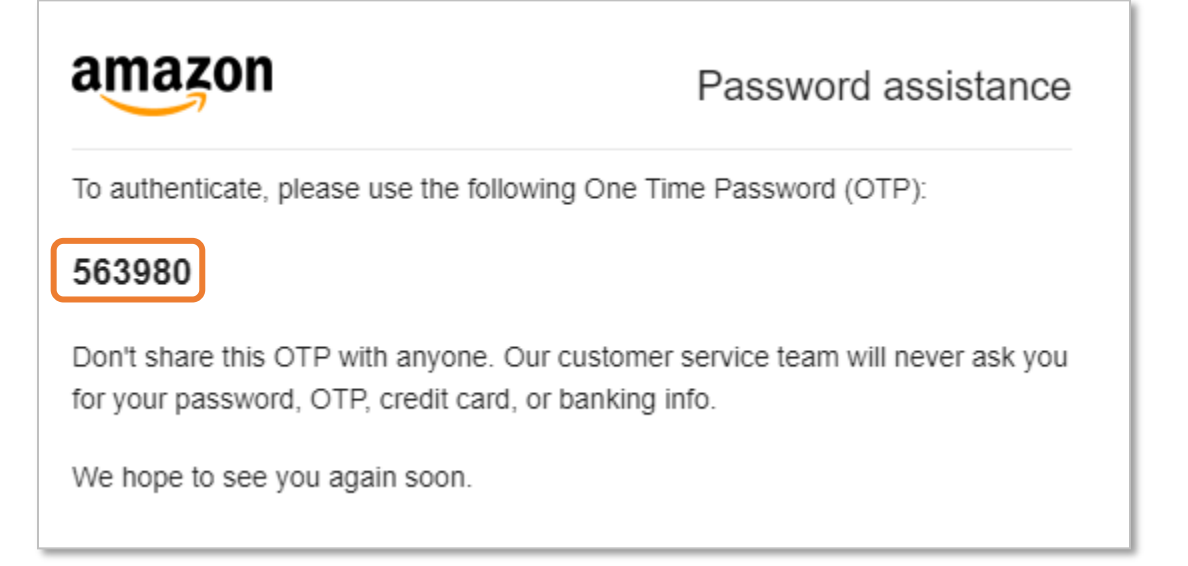

4. Enter the six digit OTP code into the space provided and click **Continue**. If you did not receive the email with the One Time Passcode, you can click **Resend OTP**.

|                                      | amazon                                                                                                    |
|--------------------------------------|----------------------------------------------------------------------------------------------------|
| Verifi                               | cation required                                                                                                    |
| To continu<br>sent a One<br>user1@ab | e, complete this verification step. We've<br>Time Password (OTP) to the email<br>demoaccount.com. Please enter it below. |
| Enter OTP                            | )                                                                                                    |
| 563980                               |                                                                                                    |
|                                      | Continue                                                                                                    |
|                                      | Resend OTP                                                                                                    |
| v I need m                           | ore help                                                                                                    |

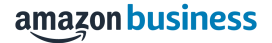

5. Enter and re-renter your new password in the spaces provided and click Save changes and Sign-In. You will then be redirected to your account home page.

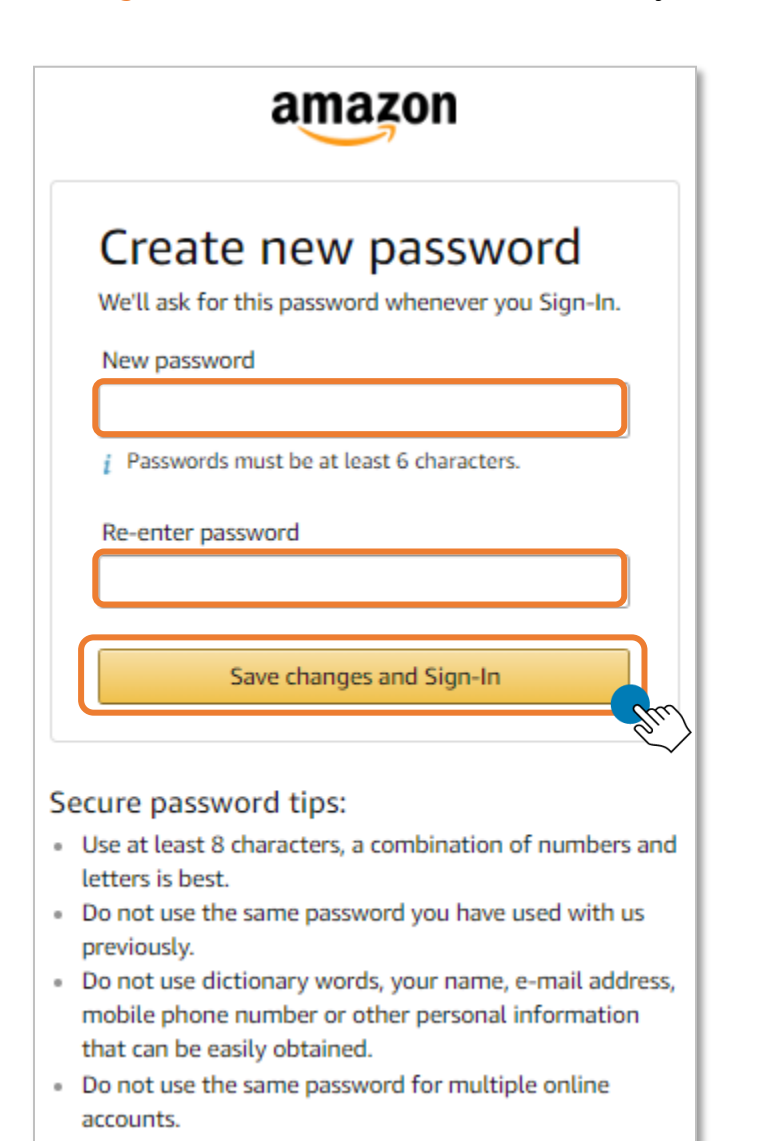